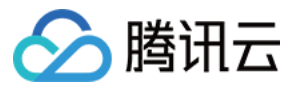

# 数据库 SQL Server 用户手册

# 产品文档

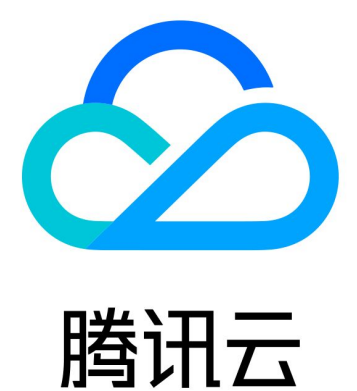

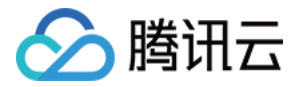

【版权声明】

©2013-2018 腾讯云版权所有

本文档著作权归腾讯云单独所有,未经腾讯云事先书面许可,任何主体不得以任何形式复制、修改、抄袭、传播全部或部分本文档内容。

【商标声明】

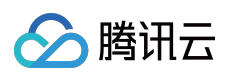

及其它腾讯云服务相关的商标均为腾讯云计算(北京)有限责任公司及其关联公司所有。本文档涉及的第三方 主体的商标,依法由权利人所有。

【服务声明】

本文档意在向客户介绍腾讯云全部或部分产品、服务的当时的整体概况,部分产品、服务的内容可能有所调整。您 所购买的腾讯云产品、服务的种类、服务标准等应由您与腾讯云之间的商业合同约定,除非双方另有约定,否则, 腾讯云对本文档内容不做任何明示或模式的承诺或保证。

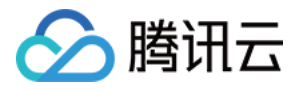

## 文档目录

#### 用户手册

Windows客户端上传工具使用说明 使用SSH端口映射外网连接管理实例 功能限制

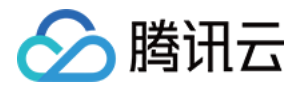

## 用户手册 Windows客户端上传工具使用说明

最近更新时间:2017-11-21 18:37:43

### 工具使用方法

1、将"Windows客户端上传工具"下载至本地后,将其解压到任意文件夹(注:文件夹路径请勿包涵中文),解压后 的文件目录结构如下:

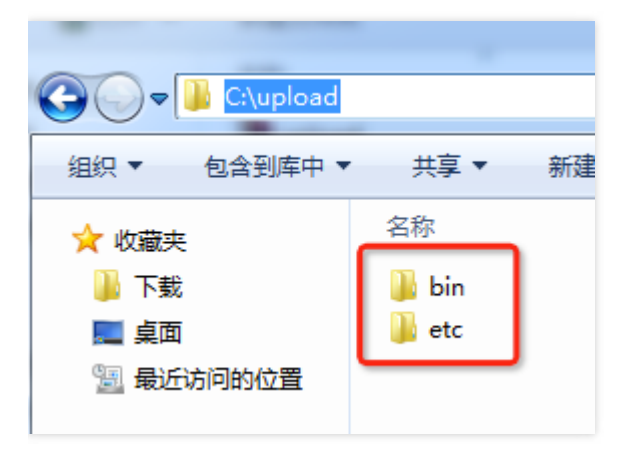

2、为了保证客户的数据安全。在备份上传之前,需要编辑配置文件etc\conf.json,填写客户自己的API密钥 (secretId和secretKey),请务必保存好自己的API密钥,切勿泄漏。为了保证传输过程的稳定,此工具已经支持断 点续传功能;

注: conf.json文件请存储为"UTF8无BOM格式"(在windows下建议用notepad++转换编码)

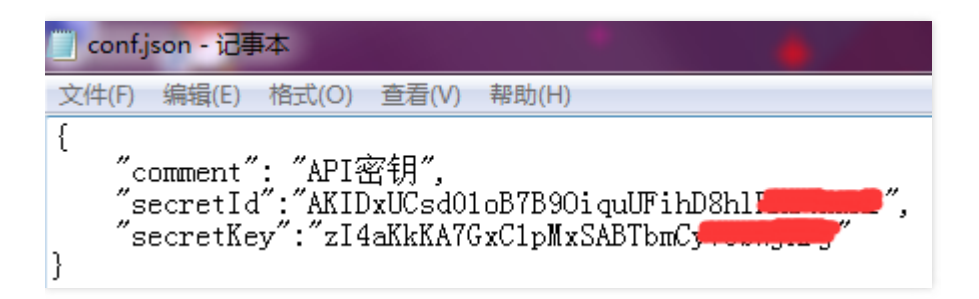

3、进入Windows命令行("开始>搜索程序和文件>输入cmd"),进入Windows命令行;

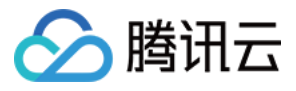

| 程序 (1)<br>cmd.exe<br>文件 (2)<br>Init.cpp<br>main.h |   |      |
|---------------------------------------------------|---|------|
| ♀ 查看更多结果<br>cmd                                   | × | 关机 ▶ |

4、在Windows命令行中进入解压后的"Windows客户端上传工具"目录,调用bin目录下的upload-tool.exe 完成上传操作。upload-tool.exe 有两个参数 –r 和 –p。–p表示备份文件在本地的绝对路径;–r表示中转存储所处的地域 (请选择您的腾讯云数据库所在地域);

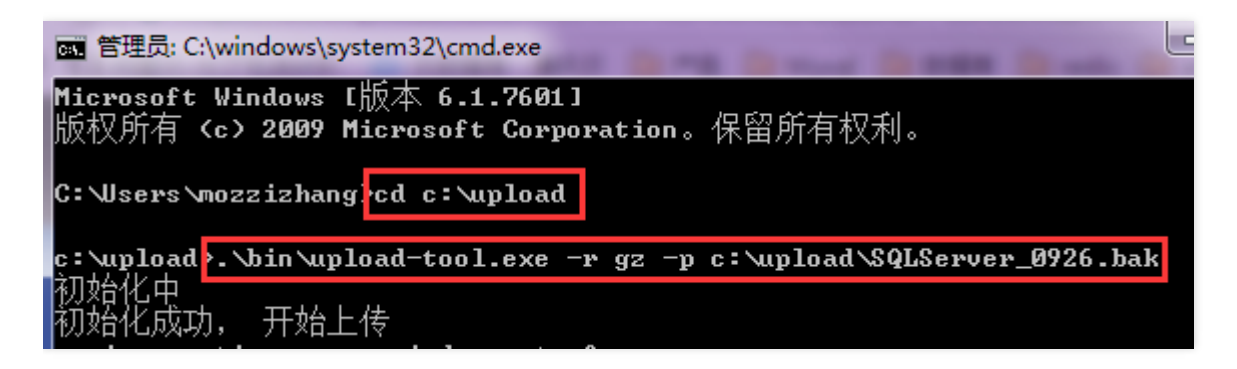

#### 地域对照

地域

-r参数

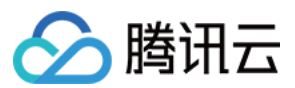

| 地域   | -r参数 |
|------|------|
| ፓᅳႰŀ | gz   |
| 上海   | sh   |
| 香港   | hk   |
| 上海金融 | shjr |
| 北京   | bj   |
| 深圳金融 | szjr |

注:标识区分大小写

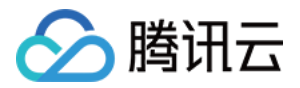

## 使用SSH端口映射外网连接管理实例

最近更新时间:2018-05-25 17:28:58

考虑到数据的安全,目前 CDB for SQL Server 尚未开放实例的外网 IP,但有需求的用户可以利用 SSH2 的端口映射 在外网连接实例,并对其进行配置和管理,操作步骤非常简单,可按照以下步骤操作:

- 1. 准备一台具有外网 IP 的 Linux 云主机
- 2. 在本地使用 SSH 工具 (如 SecureCRT 或 PuTTY 等)配置端口映射,在本地启动一个服务端口,然后使用 SSH 工具与linux服务器建立连接,即可使用 SSMS 连接本地的服务端口

#### 以 SecureCRT 为例:

1. 进入会话属性设置,并单击添加

2. 进入会话属性设置页面,配置相应的参数

- 3. 登录该 Linux 云主机,建立连接
- 4. 使用 SSMS 连接 SQL Server 实例

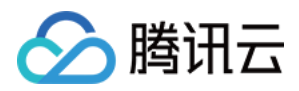

## 功能限制

最近更新时间:2017-11-21 18:40:01

### 功能限制

1.**腾讯云禁止通过Microsoft SQL Server Management执行**创建、删除数据库、创建、删除或修改账号**操作,如** 有需要请登录腾讯云管理中心。

通过Microsoft SQL Server Management管理数据库,系统可能提示"执行Transact-SQL预计或批处理时发生了异常"

#### 2.腾讯云禁止用户sysadmin角色,如果您业务必须使用sysadmin角色,请联系腾讯云工作人员协商解决。

通过Microsoft SQL Server Management管理数据库,系统可能提示"您必须是sysadmin角色成员才能执行此操作"

#### 3.不支持使用SQL Server代理。